# Outlook2007新規メールの設定方法

#### 1.Outlookを起動します。

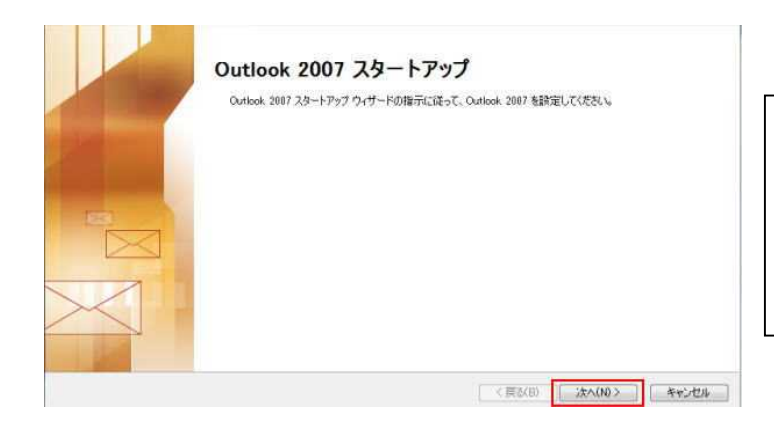

Outlook (「電子メール」と表示され ている場合もある)を起動させます。

(1)「次へ」をクリックします。

### 2.設定の確認画面に「はい」と答えます。

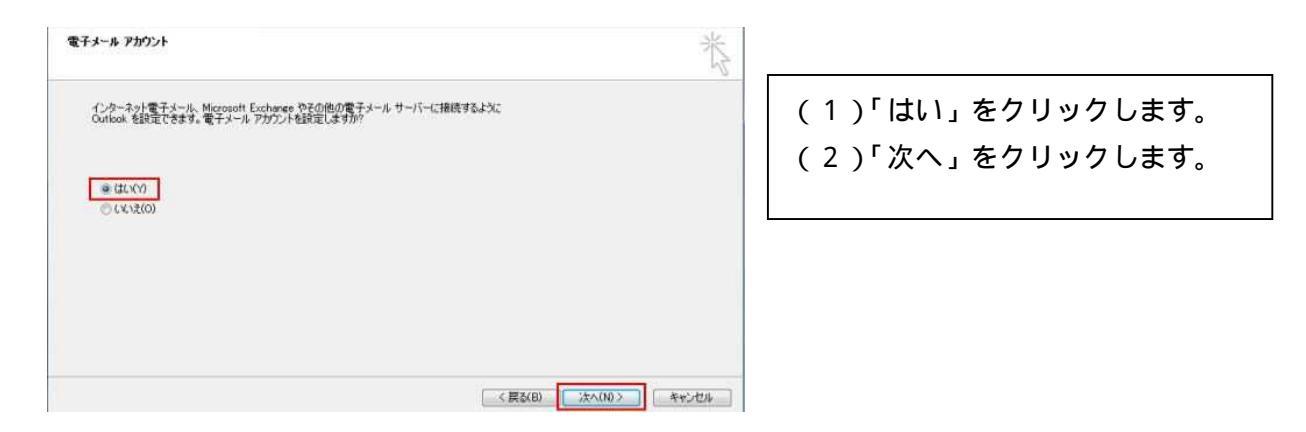

### 3.「ツール」 「アカウント設定」をクリックします。

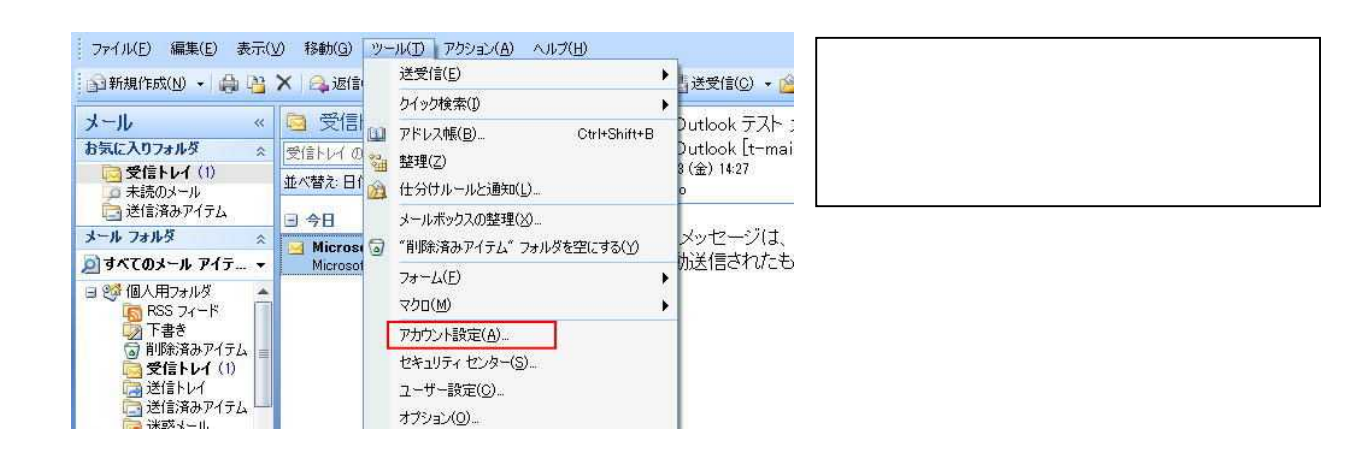

## 4.「新規」をクリックします。

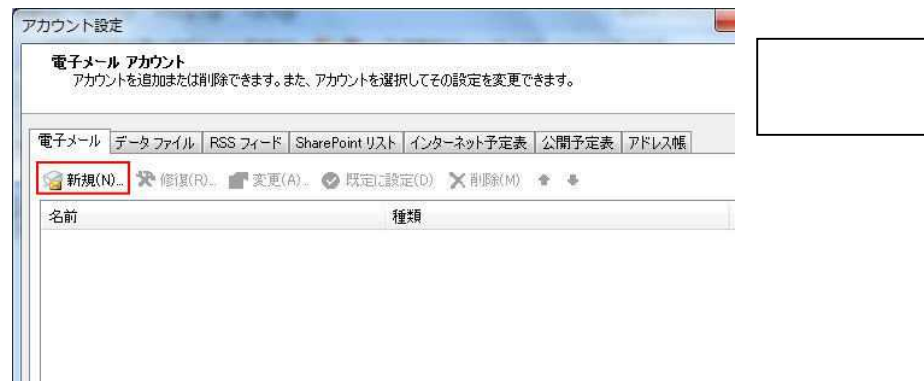

(1)「新規」をクリックします。

5.電子メールアドレスを設定します。

| 自動アカウント セットアップ                                      | 6                                                                                                    | *                                                                                                    |
|-----------------------------------------------------|----------------------------------------------------------------------------------------------------|----------------------------------------------------------------------------------------------------|
| 名前(Y)<br>電子メール アドルス(E)<br>パスワード(P)<br>パスワードの確認入力(T) | Terox Josen           例 Eij Vasuda           アカント名和           例 eij@con/deo.com           #################################### | <ul> <li>(1)「サーバー設定または追加のサ<br/>ーバー種類を手動で構成する<br/>(M)」にチェックを入れます。</li> <li>(2)「次へ(N)」をクリックします。</li> </ul> |
| マサーバー設定または道加め                                       | ))サーバーの種類を手動で構成する(M)<br>( 戻る(B) 次へ(M) > ( たへ                                                                                   | >tuw                                                                                                    |

6.サービスを選択します。

| <ul> <li>モンターネタト電子メール(D)</li></ul> | <ul> <li>(1)「インターネット電子メール」</li></ul>      |
|------------------------------------|-------------------------------------------|
| POF まなば NTP 10                     | にチェックを選択します。 <li>(2)「次へ(N)」をクリックします。</li> |
| 〈戻る(8) (次へ()8) キャンセ                |                                           |

### 7.電子メールを設定します。

#### インターネット電子メール設定

電子メール アカウントを使用するには、以下の項目をすべて設定してください。

| ユーザー情報                              |                                            | アカウント設定のテスト                                              |    |
|-------------------------------------|--------------------------------------------|----------------------------------------------------------|----|
| 名前(Y):                              | 出雲 太郎                                      | この画面内に情報を入力したら、アカウントのテストを行                               | Ţð |
| 電子メール アドレス(E):                      | アカウント名@m1.izumo.ne.jp                      | こことの日期間のより。テストを実行りるにはしアカリント部定のテスト]をりりったします(ネットワークに接続されてし | 13 |
| サーバー情報                              | 10 m m                                     |                                                          |    |
| アカウントの種類(A):                        | POP3                                       | アカワント設定のテスト(1)                                           |    |
| 受信メール サーバー(I):                      | m1.izumo.ne.jp                             |                                                          |    |
| 送信メール サーバー (SMTP)(O):               | m1.izumo.ne.jp                             |                                                          |    |
| メール サーバーへのログオン情報                    | h                                          |                                                          |    |
| アカウント名(U):                          | アカウント名                                     |                                                          |    |
| パスワード(P):                           | ****                                       |                                                          |    |
| 17                                  | ワードを保存する(R)                                |                                                          |    |
| メール サーバーがセキュリティで<br>に対応している場合には、チェッ | (保護されたパスワード認証 (SPA)<br>ゆ ボックスをオンにしてください(Q) | 〔詳細設定(M)                                                 |    |
|                                     |                                            | < 戻る(B) 次へ(N)                                            |    |

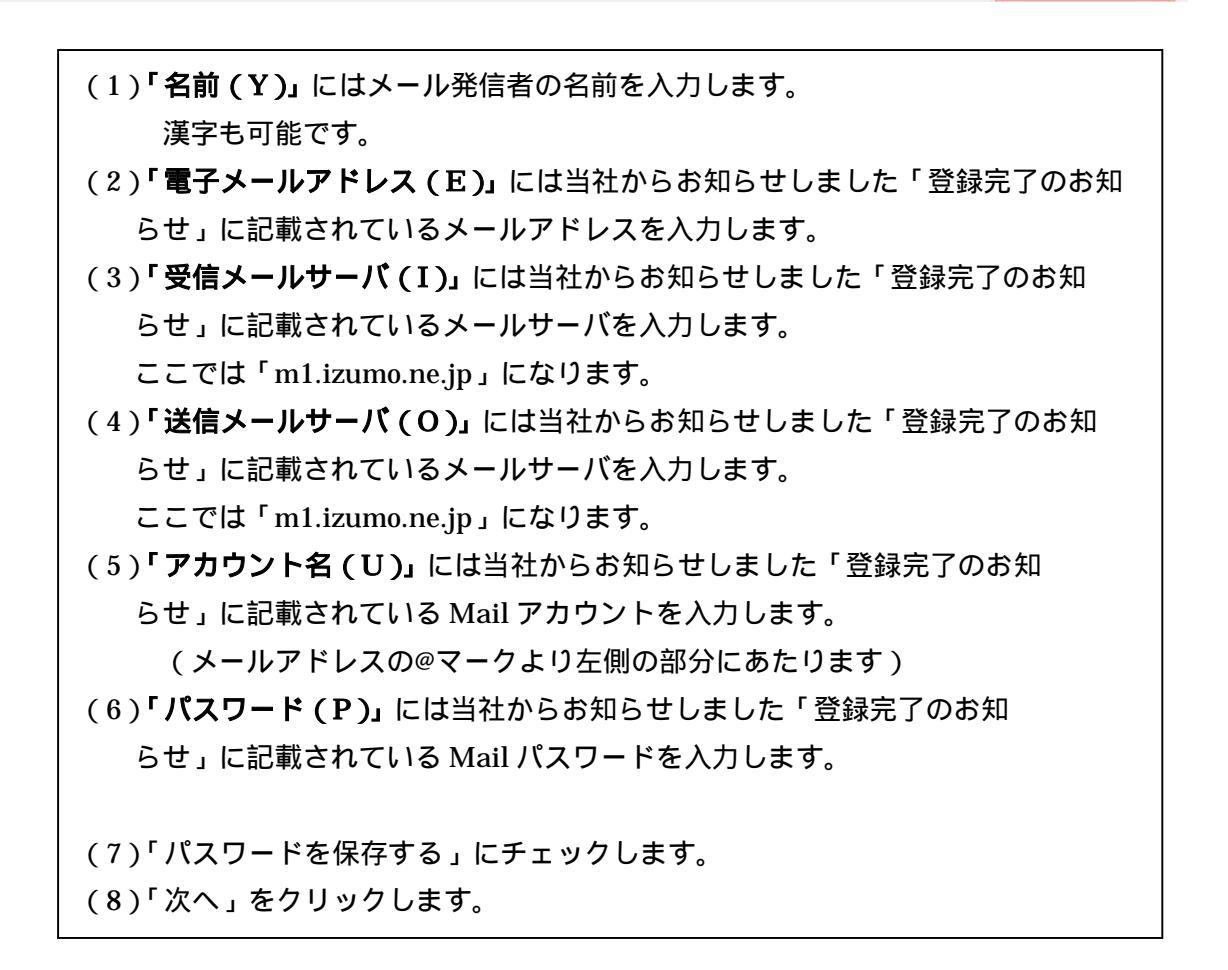

# 8.設定の完了

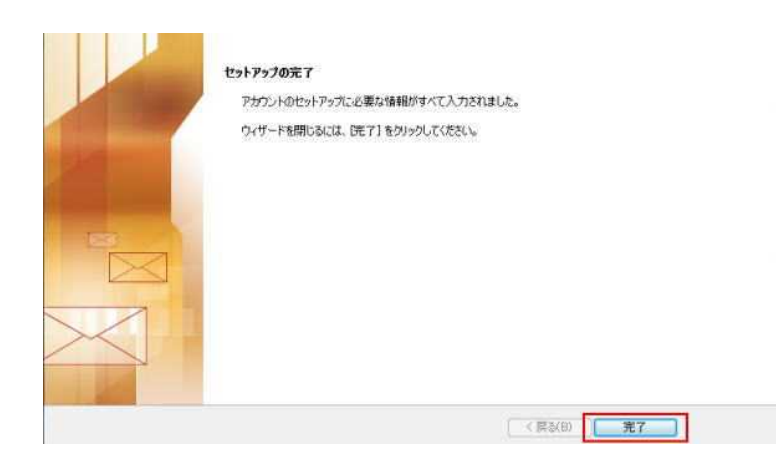

(1)「完了」をクリックします。

これで設定が完了しました。